# Kit resistenza anti-legionella per HYBRID IN

- Il presente Kit è parte integrante del sistema HYBRID IN, è può essere utilizzato solo con tale prodotto.
- L'installazione deve essere eseguita da personale qualificato in modo che, sotto la sua responsabilità, vengano rispettate le leggi e le norme nazionali e locali vigenti.
- Per l'installazione e la messa in funzione dei componenti del sistema HYBRID IN riferirsi alla documentazione a corredo del prodotto.
- ci deve essere un interruttore onnipolare da azionare per isolare l'apparecchio dalla rete di alimentazione elettrica.
- La garanzia convenzionale non coprirà eventuali problematiche derivanti dalla inosservanza delle suddette disposizioni.

# Montaggio dei componenti

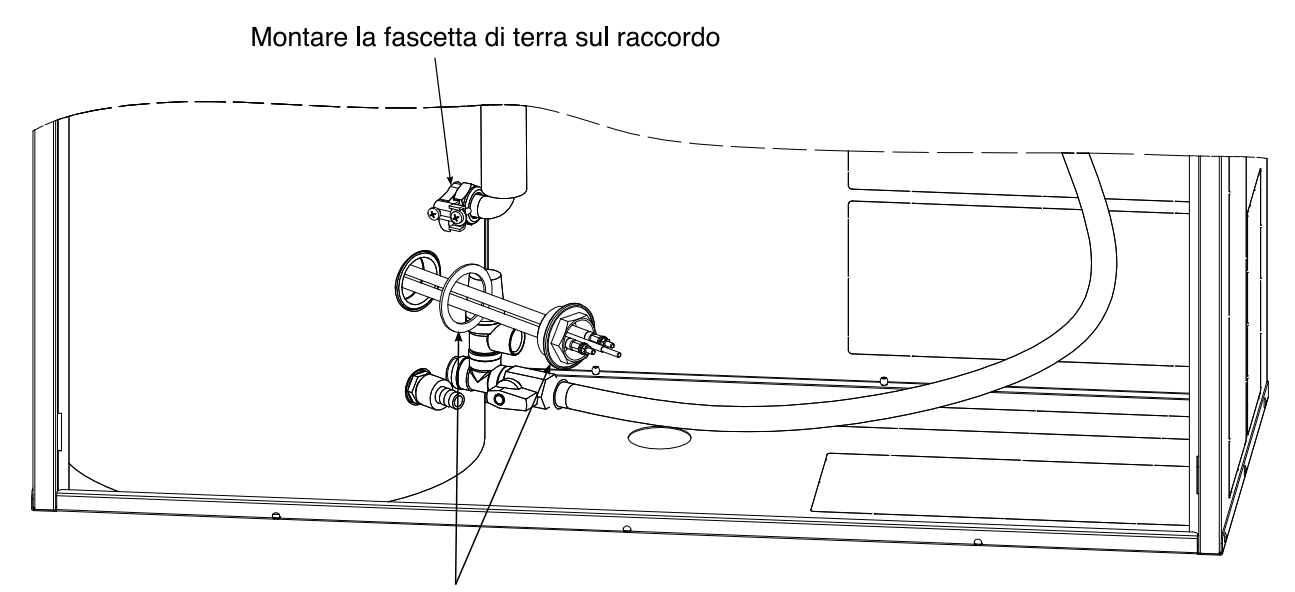

Rimuovere il tappo da G 1 1/4" dal bollitore e montare la resistenza elettrica con la guarnizione fornita nel kit

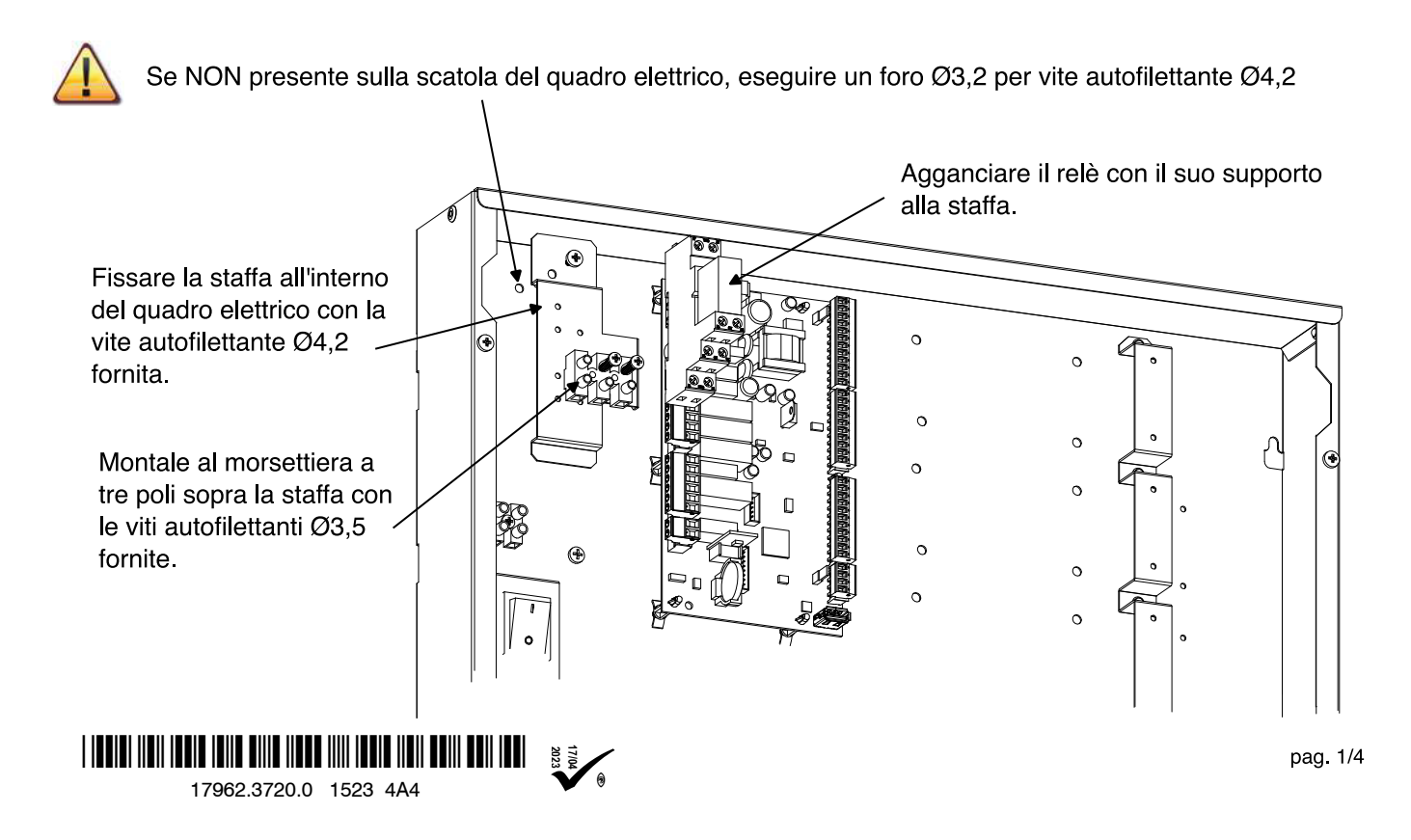

## Collegamenti elettrici nel quadro elettrico e della resistenza

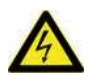

Assicurarsi che tutti i componenti del sistema siano disconnessi dalla rete di alimentazione elettrica e che l'interruttore generale e quello di sistema siano su OFF (spento).

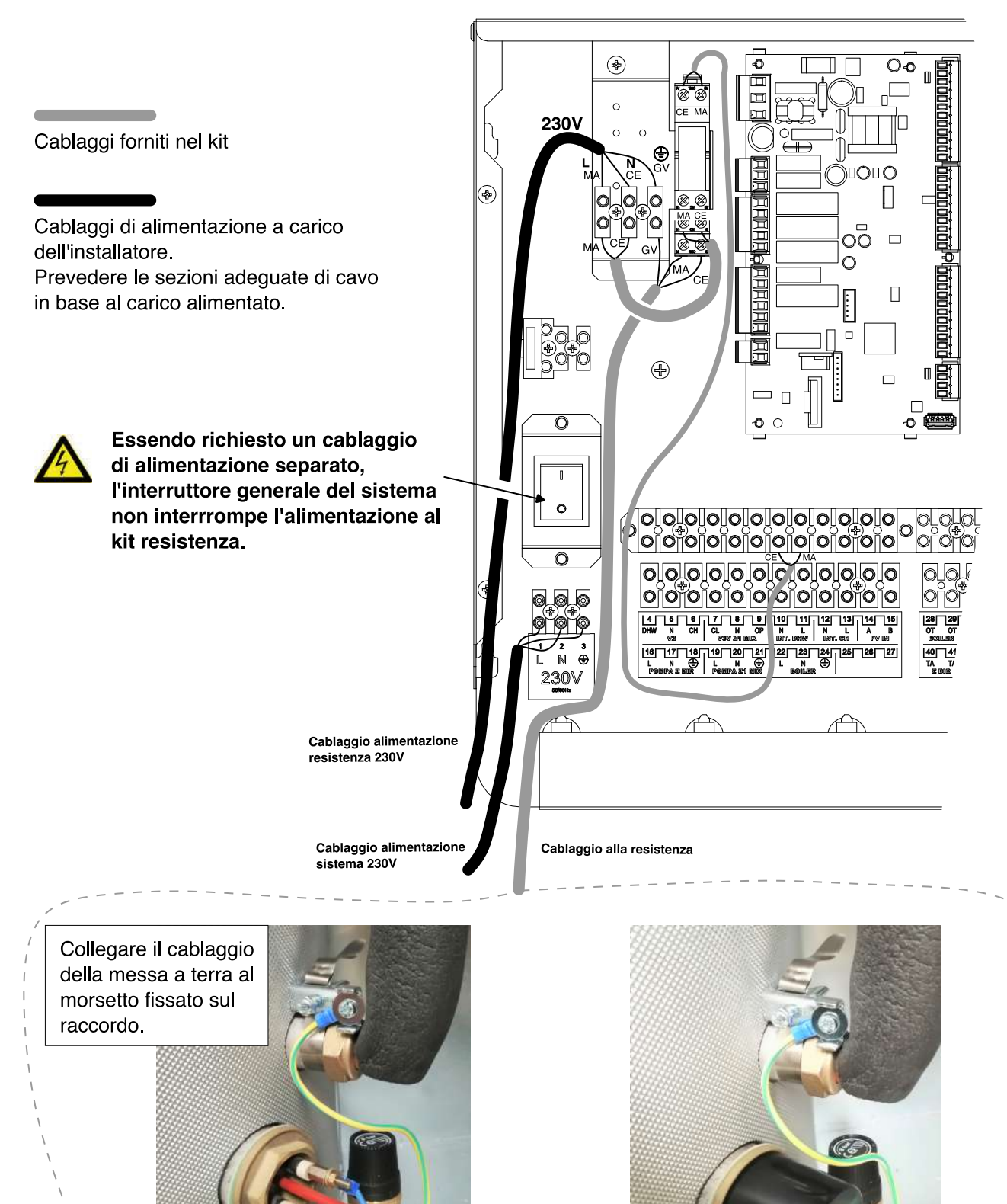

Collegare la Linea e il Neutro aiDopo aver collegato i cablaggimorsetti della resistenzacoprire la morsettiera con il cappuccio.

## Settaggio parametri da comando remoto

### **Attivazione funzione Anti-legionella**

Per impostare i parametri della funzione antilegionella è necessario attivare il livello installatore ed il livello interfaccia:

### Accesso livello installatore

Accedere al livello installatore come indicato nella sezione ACCESSO PARAMETRI INSTALLATORE a pag. 44 del manuale Manuale Sistema per l'Utente / Primo Avvio per l'Installatore a corredo del sistema.

### Accesso livello Interfaccia

Accedere al livello installatore come indicato nella sezione ACCESSO MODO INTERFACCIA a pag. 46

del manuale Manuale Sistema per l'Utente / Primo Avvio per l'Installatore a corredo del sistema.

Nella tabella allegata l'elenco dei parametri disponibili per la gestione della funzione.

Parametri da utilizzare:

- MODO ANTI-LEGIONELLA
- ORA AVVIO ANTI-LEGIO
- DURATA ANTI-LEGIO

Non modificare i rimanenti parametri

| MENU  | 11     | L2     | L3     | L4                   | L5                   | Valore<br>default | им  | min | max | Liv         | Nuovo Valore | Nota                                                                                                    |
|-------|--------|--------|--------|----------------------|----------------------|-------------------|-----|-----|-----|-------------|--------------|----------------------------------------------------------------------------------------------------|
| INTER | CON    | GES    | SAN    | MAX TEMP SANITARIO   |                      | 50                | °C  | 30  | 75  | SERVICE     |              | Massima temperatura per il setpoint sanitario                                                                                                    |
| ERFAC | NFIGUR | TIONE  | ITARIC | MIN TEMP SANITARIO   |                      | 30                | °C  | 30  | 35  | SERVICE     |              | Minima temperatura per il setpoint sanitario                                                                                                    |
| CIA   | (AZION | RICHIE | 0      | ISTERESI BOL. ACS    |                      | 2                 | °C  | 0   | 10  | INTERFACCIA |              |                                                                                                    |
|       | ſΕ     | ESTE   |        |                      | FUNZIONE DISATTIVATA | def               |     |     |     | INTERFACCIA |              | Funzione Antilegionella non attiva                                                                                                    |
|       |        |        |        | MODO ANTI-LEGIONELLA | GIORNALIERO          |                   |     |     |     | INTERFACCIA |              | Funzione Antilegionella attiva quotidianamente                                                                                                    |
|       |        |        |        |                      | SETTIMANALE          |                   |     |     |     | INTERFACCIA |              | Funzione Antilegionella attiva settimanalmente                                                                                                    |
|       |        |        |        | SET ANTI-LEGIO       |                      | 60                | °C  | 50  | 70  | INTERFACCIA |              | Temperatura obiettivo per la funzione<br>antilegionella – <b>NON MODIFICARE</b>                                                                     |
|       |        |        |        | ORA AVVIO ANTI-LEGIO |                      | 0                 | h   | 0   | 23  | INTERFACCIA |              | Ora di inizio della funzione                                                                                                    |
|       |        |        |        | DURATA ANTI-LEGIO    |                      | 30                | min | 1   | 180 | INTERFACCIA |              | Tempo di mantenimento della funzione<br>antilegiornalla al raggiungimento della<br>temperatura obiettivo (SET ANTI-LEGIO)<br><b>Impostare 10min</b> |
|       |        |        |        | TEMPO MAX ANTI-LEGIO |                      | 72                | h   | 1   | 120 | INTERFACCIA |              |                                                                                                    |
|       |        |        |        | MANDATA ANTI-LEGIO   |                      | 75                | °C  | 70  | 80  | INTERFACCIA |              |                                                                                                    |
|       |        |        |        | MAX DURATA BOOST     |                      | 60                | min | 10  | 120 | INTERFACCIA |              |                                                                                                    |

### STRUTTURA AREA INTERFACCIA (sez. Anti-legionella)

# Settaggio parametri sulla Pompa di Calore

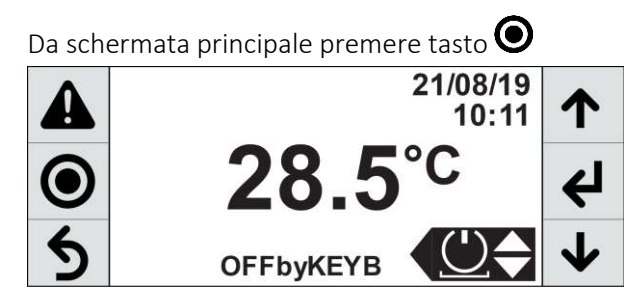

Apparirà richiesta password

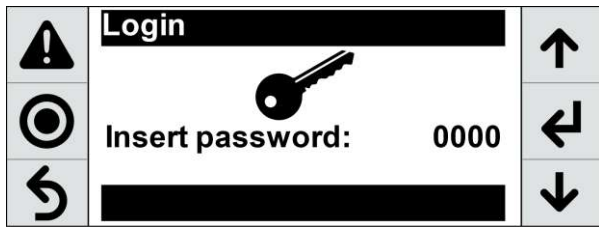

Inserire la Password premendo le frecce per cambiare il numero e confermare con **4** 

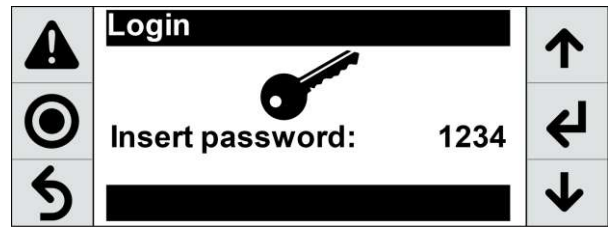

Inserita la password comparirà la schermata quindi premere il tasto **4**.

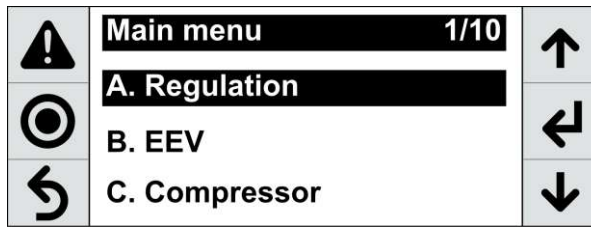

Apparirà il menu **Regulation menù** quindi selezionare **a.Plant** come in figura. Quindi premere **∉**I

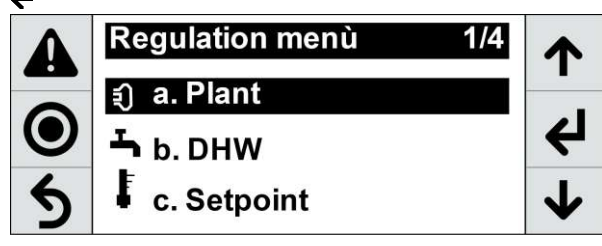

Apparirà il menu Aa001 come in figura.

| Δ              | S Plant                              | Aa001                   |          |
|----------------|--------------------------------------|-------------------------|----------|
|                | User pump 1                          |                         | 1.       |
| $oldsymbol{O}$ | Hours:<br>Next thr:<br>Reset:        | 0h<br>99000h<br>NO      | ↵        |
| 5              | Status:<br>Manual:<br>Direct/inverse | 0.0%<br>AUTO<br>Inverse | <b>1</b> |

Utilizzando le frecce fino a selezionare Aa006

| Δ              | S Plant              | Aa006          |          |  |
|----------------|----------------------|----------------|----------|--|
| 4              | Low water temp.alarm |                | 1.       |  |
| $oldsymbol{O}$ | Setpoint offset:     | 35.0°C         | 4        |  |
| 5              | Startup:<br>Run:     | 45 min<br>180s | <b>1</b> |  |

Premere il tasto **↓** per posizionare il cursore sul valore **Setpoint offset** e quindi utilizzare le frecce per modificare il valore fino a **50.0°C**.

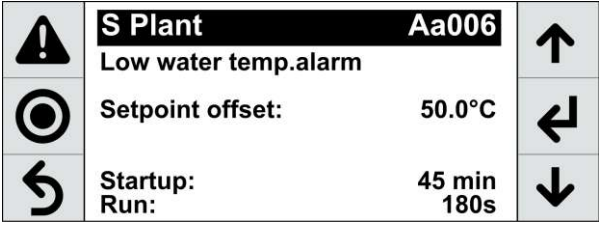

Quindi premere **←** per 2 volte confermare.

Premere più volte il tasto  $\mathbf{5}$  fino a ritornare alla schermata principale.

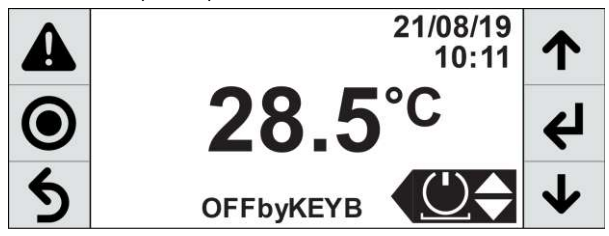

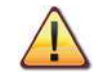

Durante la funzione anti-legionella potrebbe presentarsi sul display la segnalazione di anomalia "99".

Tale anomalia non comporta il blocco della Pompa di Calore, e non pregiudica l'esecuzione della funzione.